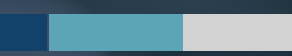

# AUDITS & ASSESSMENTS UTILIZED

Instructions for the Completion of the Audits & Assessments Utilized Webform

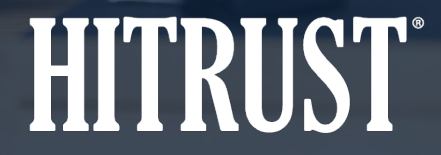

v.HT-2108-01

### **Table of Contents**

- **Summary:** Audits & Assessments Utilized Webform
- Instructions: How to complete the Audits & Assessments Utilized Webform when inheritance is applied
- Instructions: How to complete the Audits & Assessments Utilized Webform when relying on third-party audits and assessment

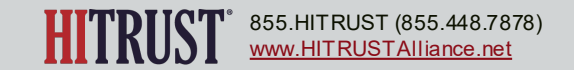

## AUDITS & ASSESSMENTS UTILIZED WEBFORM

#### Summary: Audits & Assessments Utilized Webform

The Audits and Assessments Utilized webform is a table showing where reliance was placed on third-party reports and external inheritance was utilized.

- When external inheritance is utilized, the inherited report will automatically be added to the table and the Assessed Entity or External Assessor will complete all required fields that are not automatically populated.
- For third party reports, the Assessed Entity or External Assessor must tag the report as an attestation report issued by a third party for the reports to be added to the table. Then, the Assessed Entity or External Assessor will complete all required fields that are not automatically populated.

| Assessment Utilized 🔟                              | Assessed Organization | Report Type 🗾     | Report Date                                       | Utilization Approach 🗾 | Platforms   | Location/Facilities 🔢 | Assessment Domains                     |
|----------------------------------------------------|-----------------------|-------------------|---------------------------------------------------|------------------------|-------------|-----------------------|----------------------------------------|
| 2021 Assurance Test<br>- Data Center<br>Assessment | XYZ Colocations       | v9.3<br>VALIDATED | 07/27/2021                                        | Inheritance            | PLATFORMS * | FACILITIES *          | 18 Physical & Environmenta<br>Security |
| SOC 2                                              | XYZ Colocations       | Period-of-ti 🗸    | The assessment report's issuance date             | Reliance               | PLATFORMS * | FACILITIES -          | 18 Physical & Environmenta<br>Security |
|                                                    |                       |                   | 06/03/2021                                        |                        |             |                       |                                        |
|                                                    |                       |                   | The assessment report's audit period start date * |                        |             |                       |                                        |
|                                                    |                       |                   | 10/01/2020                                        |                        |             |                       |                                        |
|                                                    |                       |                   | The assessment report's audit period end date *   |                        |             |                       |                                        |
|                                                    |                       |                   | 04/30/2021                                        |                        |             |                       |                                        |

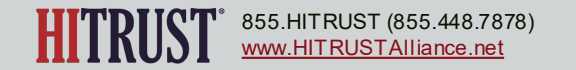

#### Summary: Audits & Assessments Utilized Webform

If external inheritance is not utilized and reliance is not placed on any third-party reports, the Audits and Assessments Utilized table will display a check box labeled "None Utilized". The External Assessor should check this box to indicate that no audits or assessments have been inherited from or relied upon.

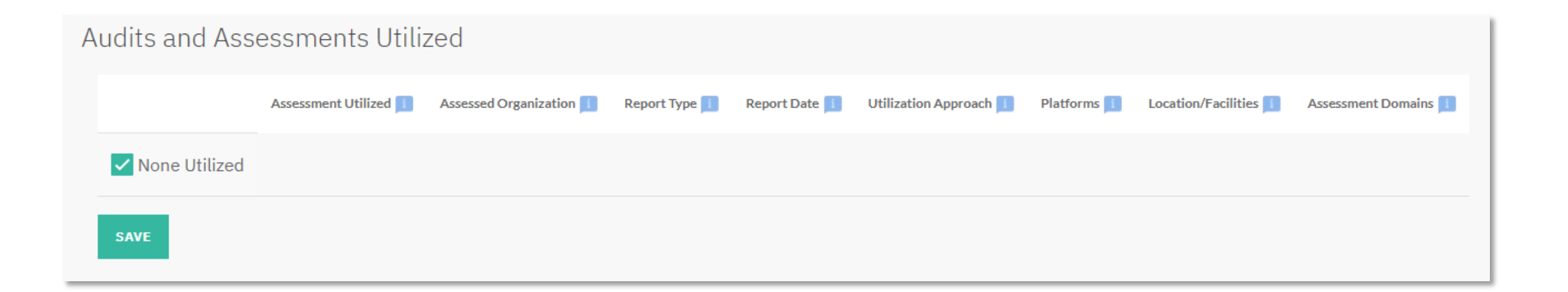

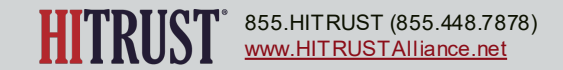

HOW TO COMPLETE THE AUDITS & ASSESSMENTS UTILIZED WEBFORM WHEN EXTERNAL INHERITANCE IS APPLIED

#### Instructions: How to complete the Audits & Assessments Utilized Webform when external inheritance is applied

Step 1 – The External Assessor or Assessed Entity should access the assessment in MyCSF and navigate to the Audits and Assessments Utilized webform by clicking Audits and Assessments Utilized on the left sidebar.

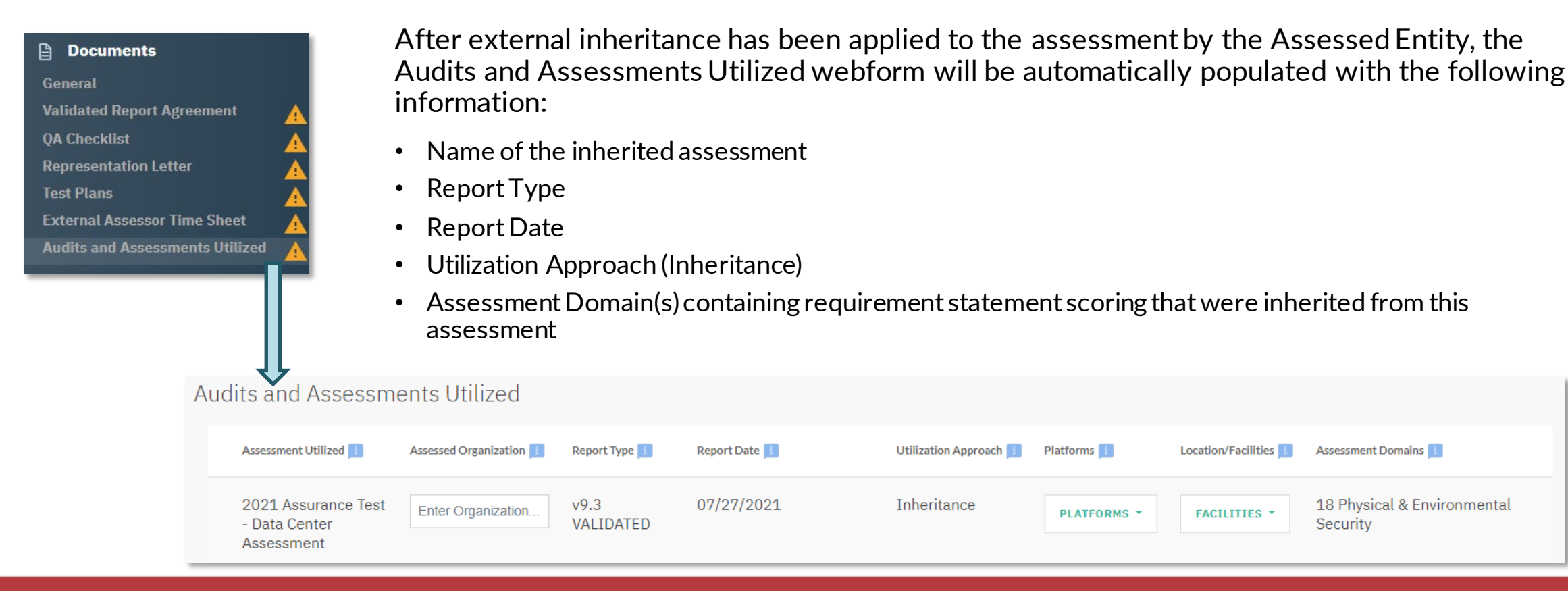

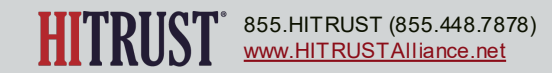

© 2021 HITRUST All rights reserved. Any commercial uses or creations of derivative works based on this presentation are prohibited. No part of this publication may be reproduced or utilized other than being shared as is in full, in any form or by any means, electronical or mechanical, without HITRUST's prior written permission.

Assessment Domains

Security

18 Physical & Environmental

#### Instructions: How to complete the Audits & Assessments Utilized Webform when external inheritance is applied

**Step 2** – The External Assessor or Assessed Entity should complete the remaining fields:

- Assessed Organization
- Platforms
- Locations/Facilities

| Auc | Audits and Assessments Utilized                    |                         |                   |               |                               |             |                       |                                         |  |
|-----|----------------------------------------------------|-------------------------|-------------------|---------------|-------------------------------|-------------|-----------------------|-----------------------------------------|--|
|     | Assessment Utilized 🔟                              | Assessed Organization 🕕 | Report Type 🗾     | Report Date 🗾 | Utilization Approach <u>1</u> | Platforms 🧾 | Location/Facilities 1 | Assessment Domains 🧾                    |  |
|     | 2021 Assurance Test<br>- Data Center<br>Assessment | Enter Organization      | v9.3<br>VALIDATED | 07/27/2021    | Inheritance                   | PLATFORMS - | FACILITIES -          | 18 Physical & Environmental<br>Security |  |

**Step 2a** – The Assessed Organization field should contain the name of the organization that was assessed for the assessment mentioned in the Assessment Utilized field.

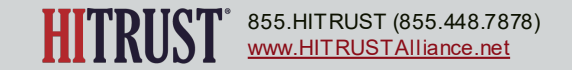

#### Instructions: How to complete the Audits & Assessments Utilized Webform when external inheritance is applied

**Step 2b** – The External Assessor or Assessed Entity should select the platforms that are relevant to the assessment utilized. The options listed will be the platforms/systems that were entered on the Scope of the Assessment page.

| Assessment Utilized 1                | Assessed Organization 🗾 | Report Type 🗾     | Report Date 🗾 | Utilization Approach 🗾 | Platforms 🗾 | Location/Facilities 🚺 | Assessment Domains 🗾                    |
|--------------------------------------|-------------------------|-------------------|---------------|------------------------|-------------|-----------------------|-----------------------------------------|
| 2021 Assurance Test<br>- Data Center | XYZ Colocations         | v9.3<br>VALIDATED | 07/27/2021    | Inheritance            | PLATFORMS - | FACILITIES -          | 18 Physical & Environmental<br>Security |
| Assessment                           |                         |                   |               |                        | Platform AB | C                     |                                         |

**Step 2c** – The External Assessor or Assessed Entity should select the facilities that are relevant to the assessment utilized. The options listed will be the facilities that were entered on the Scope of the Assessment page.

| Assessment Utilized 🚺                | Assessed Organization 📘 | Report Type 🗾     | Report Date 🧾 | Utilization Approach 🗾 | Platforms 🗾 | Location/Facilities | Assessment Domains 🗾                    |
|--------------------------------------|-------------------------|-------------------|---------------|------------------------|-------------|---------------------|-----------------------------------------|
| 2021 Assurance Test<br>- Data Center | XYZ Colocations         | v9.3<br>VALIDATED | 07/27/2021    | Inheritance            | PLATFORMS - | FACILITIES -        | 18 Physical & Environmental<br>Security |
| Assessment                           |                         |                   |               |                        |             | Data Center         | 123                                     |

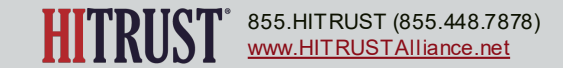

HOW TO COMPLETE THE AUDITS & ASSESSMENTS UTILIZED WEBFORM WHEN RELYING ON THIRD-PARTY AUDITS AND ASSESSMENTS

Step 1 – Enter the Document Name and check the box labeled "Is this an attestation report issued by a third party?"

When adding an attestation report issued by a third party to the document repository, whether the document is being uploaded or only the document name is being linked, the External Assessor or Assessed Entity should follow these steps:

| Documents                       | External Assessor Documents                             |                                                                                                    |                                    |
|---------------------------------|---------------------------------------------------------|----------------------------------------------------------------------------------------------------|------------------------------------|
| General                         | All Subscriber 2 External Assessor                      |                                                                                                    |                                    |
| Validated Report Agreement      | Add a New External Accessor Decumant                    |                                                                                                    |                                    |
| QA Checklist                    | Add a New External Assessor Document                    |                                                                                                    |                                    |
| Representation Letter           | soc 2                                                   | Document Description                                                                                                    | CHOOSE A FILE Or Drop a File Here. |
| Test Plans                      | Is this an attestation report issued by a third part    | ty?                                                                                                    | L                                  |
| External Assessor Time Sheet 🗸  |                                                         |                                                                                                    |                                    |
| Audits and Assessments Utilized |                                                         |                                                                                                    |                                    |
|                                 | Add a New External Assessor Document                    |                                                                                                    |                                    |
|                                 | SOC 2                                                   | Document Description                                                                                                    | CHOOSE A FILE Or Drop a File Here. |
|                                 | ✓ Is this an attestation report issued by a third party | /?                                                                                                    |                                    |
|                                 | Assessed Organization *                                 | Report Type * O Point-in-time assessment report (e.g. PCI DSS ROC, HITRUST CSF Validated Report without Certification) O Period-of-time assessment report (e.g. SOC 2 Type II) O Future-looking assessment report (e.g. HITRUST CSF Validated Report with Certification, ISO 27001/2 Certification Report) |                                    |

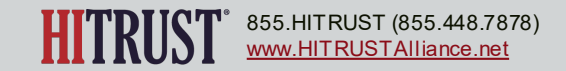

**Step 2** – Enter the name of the name of the organization that was assessed for the assessment being added to the repository.

**Step 3** – Select the Report Type from the options:

- Point-in-time assessment report (e.g. PCI DSS ROC, HITRUST Validated Report without Certification)
- Period-of-time assessment report (e.g. SOC 2 Type II)
- Future-looking assessment report (e.g. HITRUST Validated Report with Certification, ISO 27001/2 Certification Report)

| External Assessor Documents                             |                                                                                                    |                                    |      |
|---------------------------------------------------------|----------------------------------------------------------------------------------------------------|------------------------------------|------|
| All Subscriber 2 External Assessor                      |                                                                                                    |                                    |      |
| Add a New External Assessor Document                    |                                                                                                    | r                                  |      |
| SOC 2                                                   | Document Description                                                                                                    | CHOOSE A FILE Or Drop a File Here. | SAVE |
| ✓ Is this an attestation report issued by a third party | ?                                                                                                    |                                    |      |
| Assessed Organization *                                 | Report Type * O Point-in-time assessment report (e.g. PCI DSS ROC, HITRUST CSF Validated Report without Certification) O Period-of-time assessment report (e.g. SOC 2 Type II) O Future-looking assessment report (e.g. HITRUST CSF Validated Report with Certification, ISO 27001/2 Certification Report) |                                    |      |

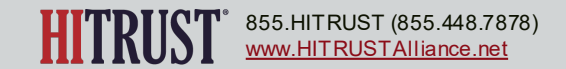

**Step 4** – Enter the relevant report dates depending on the Report Type selected in Step 3. Then click *save*.

| Report Type * <ul> <li>Point-in-time assessment report <ul> <li>(e.g. PCI DSS ROC, HITRUST CSF Validated Report without Certification)</li> </ul> </li> <li>Period-of-time assessment report <ul> <li>(e.g. SOC 2 Type II)</li> </ul> </li> <li>Future-looking assessment report <ul> <li>(e.g. HITRUST CSF Validated Report with Certification, ISO 27001/2 Certification Report)</li> </ul> </li> </ul>          | The assessment report's issuance date         mm/dd/yyyy         Date of the assessment's report *         mm/dd/yyyy                                                                        |
|----------------------------------------------------------------------------------------------------|----------------------------------------------------------------------------------------------------|
| <ul> <li>Report Type *</li> <li>Point-in-time assessment report <ul> <li>(e.g. PCI DSS ROC, HITRUST CSF Validated Report without Certification)</li> </ul> </li> <li>Period-of-time assessment report <ul> <li>(e.g. SOC 2 Type II)</li> </ul> </li> <li>Future-looking assessment report <ul> <li>(e.g. HITRUST CSF Validated Report with Certification, ISO 27001/2 Certification Report)</li> </ul> </li> </ul> | The assessment report's issuance date<br>mm/dd/yyyy   The assessment report's audit period start<br>date *<br>mm/dd/yyyy  The assessment report's audit period end<br>date *<br>mm/dd/yyyy   |
| Report Type *<br>O Point-in-time assessment report<br>(e.g. PCI DSS ROC, HITRUST CSF Validated Report without Certification)<br>O Period-of-time assessment report<br>(e.g. SOC 2 Type II)<br>© Future-looking assessment report<br>(e.g. HITRUST CSF Validated Report with Certification, ISO 27001/2<br>Certification Report)                                                                                    | The assessment report's issuance date         mm/dd/yyyy         Date of the assessment's report *         mm/dd/yyyy         The assessment report's validity end date *         mm/dd/yyyy |

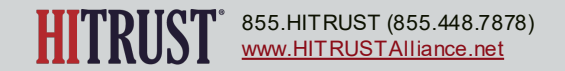

After the document has been identified as an attestation report issued by a third party, the Audits and Assessments Utilized webform will be automatically populated with the following information:

- Name of the assessment utilized
- Assessed Organization
- Report Type
- Report Dates
- Utilization Approach (Reliance)
- Assessment Domain(s) containing requirement statements for which the document has been linked

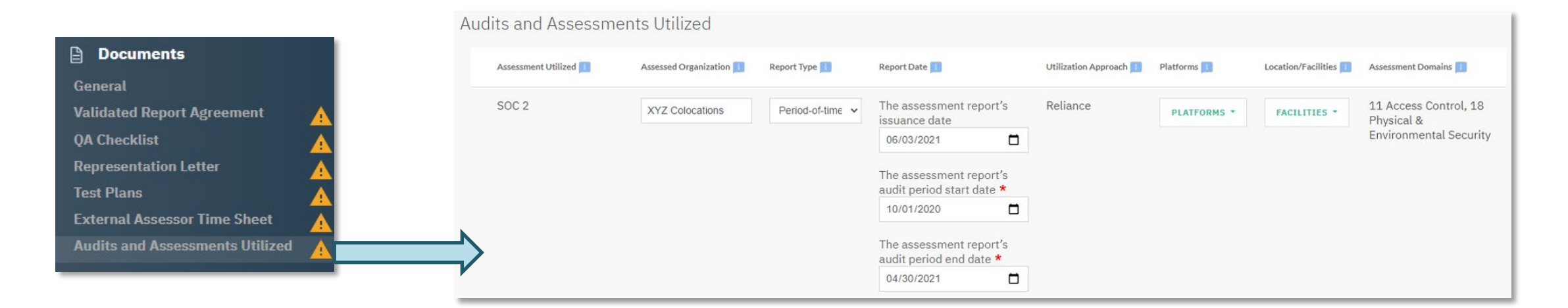

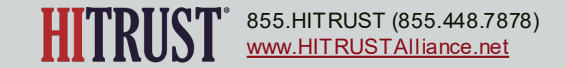

*Note:* To ensure that the Assessment Domains column is populated accurately, please be sure to only add the document to the document repository once and link that document to all relevant requirement statements across the assessment.

If the same document is added to the document repository multiple times, this will result in several instances of the same document within the Audits and Assessments Utilized table, each identifying the Assessment Domains in which the document was linked.

| udits and Assessm     | ents Utilized           |                  |                                                                                                    |                        |             |                     |                                                               |
|-----------------------|-------------------------|------------------|----------------------------------------------------------------------------------------------------|------------------------|-------------|---------------------|---------------------------------------------------------------|
| Assessment Utilized 🗾 | Assessed Organization 📃 | Report Type 🕕    | Report Date 🔟                                                                                                    | Utilization Approach 1 | Platforms   | Location/Facilities | Assessment Domains                                            |
| SOC 2                 | XYZ Colocations         | Period-of-time 🗸 | The assessment report's issuance date          06/03/2021       Image: Constraint of the constraint of the constraint of the | Reliance               | PLATFORMS * | FACILITIES *        | 11 Access Control, 18<br>Physical &<br>Environmental Security |

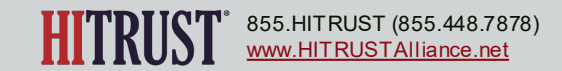

**Step 5** – After a document has been identified as an attestation report issued by a third party and has been linked to at least one requirement statement, the External Assessor or Assessed Entity should return to the Audits and Assessments Utilized webform to select the relevant Platforms and Facilities.

**Step 5a** – The External Assessor or Assessed Entity should select the platforms that are relevant to the assessment utilized. The options listed will be the platforms/systems that were entered on the Scope of the Assessment page.

| SOC 2 | XYZ Colocations | Period-of-time 🗸 | The assessment report's<br>issuance date | Reliance | PLATFORMS *  | FACILITIES * | 11 Access Control, 18<br>Physical & |
|-------|-----------------|------------------|------------------------------------------|----------|--------------|--------------|-------------------------------------|
|       |                 |                  | 06/03/2021                               |          | Platform ABC |              | Environmental Security              |
|       |                 |                  | The assessment report's                  |          |              |              |                                     |

**Step 5b** – The External Assessor or Assessed Entity should select the facilities that are relevant to the assessment utilized. The options listed will be the facilities that were entered on the Scope of the Assessment page.

| SOC 2 | XYZ Colocations | Period-of-time 🗸 | The assessment report's issuance date | Reliance | PLATFORMS * | FACILITIES - | 11 Access Control, 18<br>Physical & |
|-------|-----------------|------------------|---------------------------------------|----------|-------------|--------------|-------------------------------------|
|       |                 |                  | 06/03/2021                            |          |             | Data Cente   | mental Security                     |
|       |                 |                  | The assessment report's               |          |             |              |                                     |

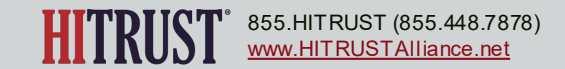

*Note:* To identify a previously added document as an attestation report issued by a third party, the group that uploaded the document (Assessed Entity or External Assessor) should:

- Click "...", then click Edit
- Check the box labeled "Is this an attestation report issued by a third party?"
- Enter the required information, then click Update

| 1 External Assessor Document                                                                                                    | Assessed Organization *                                                                                                    |
|----------------------------------------------------------------------------------------------------|----------------------------------------------------------------------------------------------------|
| All       Subscriber 2       External Assessor 1         Add a New External Assessor Document       Document Name       Document Description         Is this an attestation report issued by a third party?       CHOOSE A FILE       Or Drop a File Here. | Report Type *  Point-in-time assessment report  (e.g. PCI DSS ROC, HITRUST CSF Validated Report without Certification)  Period-of-time assessment report  (e.g. SOC 2 Type II)  Future-looking assessment report  (e.g. HITRUST CSF Validated Report with Certification, ISO 27001/2 Certification Report |
| SOC 2                                                                                                    | LINKED STATEMENTS          Edit       mm/dd/yyyy         Delete       UPDATE                                                                                                    |

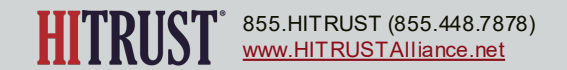

Edit Document

**Document Description** 

CHOOSE A FILE Or Drop a File Here.

Is this an attestation report issued by a third party?

Name SOC 2

Description

When adding an attestation report to the offline assessment, the External Assessor or Assessed Entity should follow these steps:

**Step 1** – On the *Documents* sheet of the Offline Assessment workbook, enter the Document Name, Description (optional), and Document Type. Then set the value for "Third-Party Report?" to "Yes".

|    | В                     | С           | D                               | E                   |
|----|-----------------------|-------------|---------------------------------|---------------------|
| 1  | Document Name         | Description | Document Type                   | Third-Party Report? |
| 2  | SOC 2                 |             | External Assessor Documents     | Yes 💌               |
| 3  |                       |             |                                 |                     |
| 4  |                       |             |                                 |                     |
| 5  |                       |             |                                 |                     |
| 6  |                       |             |                                 |                     |
| 7  |                       |             |                                 |                     |
| 8  |                       |             |                                 |                     |
| 9  |                       |             |                                 |                     |
| 10 |                       |             |                                 |                     |
| 11 |                       |             |                                 |                     |
| 12 |                       |             |                                 |                     |
|    | Assessment Assessment | Documents F | Requirement-Document Mapping (+ | ÷ •                 |

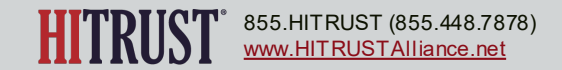

Report Date

V

Reliance

**Step 2** – After the Offline Assessment has been uploaded to MyCSF, the Audits and Assessments Utilized webform will be automatically populated with the following information:

- Name of the assessment utilized ٠
- Utilization Approach (Reliance) ٠

Audits and Assessments Utilized

Assessment Utilized

SOC 2

Assessment Domain(s) containing requirement statements for which the document has been ٠ linked

Report Type

Select One

Assessed Organization

Enter Organization...

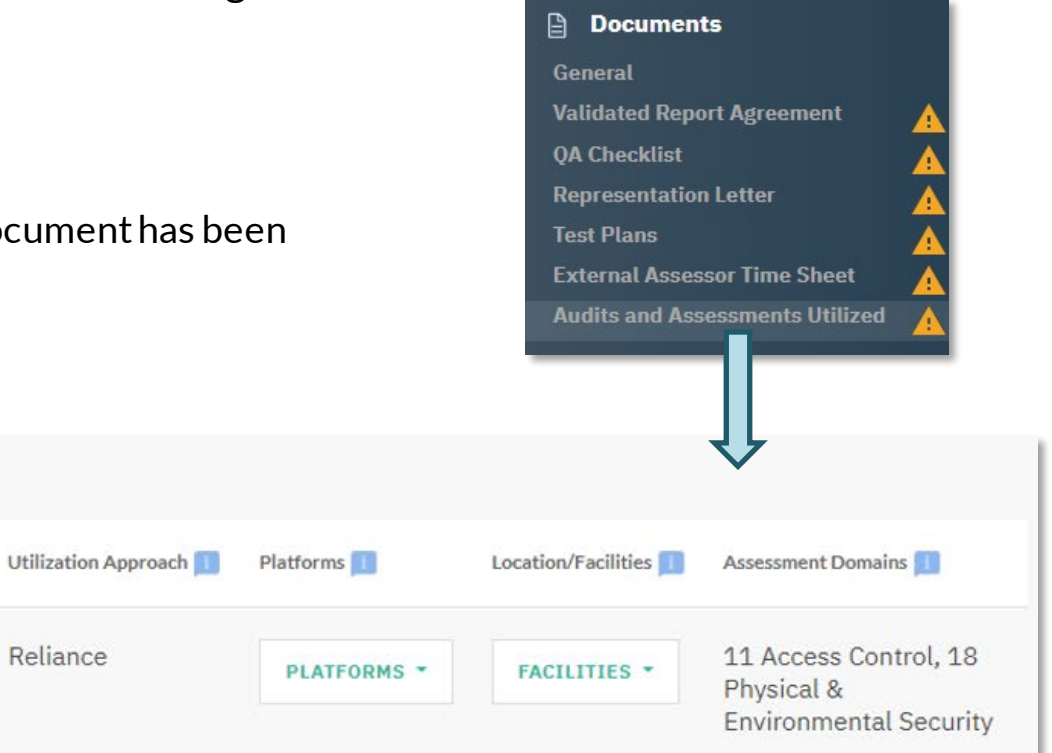

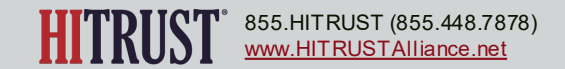

**Step 3** – Enter the name of the name of the organization that was assessed for the assessment being added to the repository.

**Step 4** – Select the Report Type from the options:

- Point-in-time assessment report (e.g., PCI DSS ROC, HITRUST Validated Report without Certification)
- Period-of-time assessment report (e.g., SOC 2 Type II)
- Future-looking assessment report (e.g., HITRUST Validated Report with Certification, ISO 27001/2 Certification Report)

| Assessment Utilized | Assessed Organization 1 | Report Type 🗾                                                                                                    | Report Date 🕕 | Utilization Approach 🔢 | Platforms 🔢 | Location/Facilities 🔢 | Assessment Domains 🗾                |
|---------------------|-------------------------|----------------------------------------------------------------------------------------------------|---------------|------------------------|-------------|-----------------------|-------------------------------------|
| SOC 2               | XYZ Colocations         | Select One                                                                                                    | ~             | Reliance               | PLATFORMS - | FACILITIES -          | 11 Access Control, 18<br>Physical & |
| _                   |                         | Select One           Point-in-time assessment report (e.g. PCI DSS ROC, HITRUST CSF Validated Report without Certification)           Period-of-time assessment report (e.g. SOC 2 Type II)           Future-looking assessment report (e.g. HITRUST CSF Validated Report with Certification, ISO 27001/2 Certification Report) |               |                        |             |                       |                                     |
| SAVE                |                         |                                                                                                    |               |                        |             |                       |                                     |

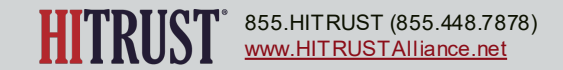

**Step 5** – Enter the relevant report dates depending on the Report Type selected in Step 4.

| SOC 2 | XYZ Colocations Poin | nt-in-time a: 🗸 | The assessment report's issuance date mm/dd/yyyy  Date of the assessment's report * mm/dd/yyyy                                                                                                   | Reliance | PLATFORMS * | FACILITIES * | 11 Access Control, 18<br>Physical &<br>Environmental Security |
|-------|----------------------|-----------------|----------------------------------------------------------------------------------------------------|----------|-------------|--------------|---------------------------------------------------------------|
| SOC 2 | XYZ Colocations Peri | iod-of-time 🗸   | The assessment report's<br>issuance date<br>mm/dd/yyyy<br>The assessment report's<br>audit period start date *<br>mm/dd/yyyy<br>The assessment report's<br>audit period end date *<br>mm/dd/yyyy | Reliance | PLATFORMS * | FACILITIES * | 11 Access Control, 18<br>Physical &<br>Environmental Security |
| SOC 2 | XYZ Colocations Futu | ure-looking 🗸   | The assessment report's<br>issuance date<br>mm/dd/yyyy<br>Date of the assessment's<br>report *<br>mm/dd/yyyy<br>The assessment report's<br>validity end date *<br>mm/dd/yyyy                     | Reliance | PLATFORMS * | FACILITIES * | 11 Access Control, 18<br>Physical &<br>Environmental Security |

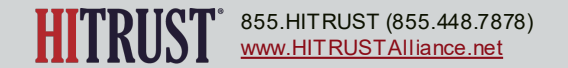

**Step 6** – After a document has been identified as an attestation report issued by a third party and has been linked to at least one requirement statement, the External Assessor or Assessed Entity should return to the Audits and Assessments Utilized webform to select the relevant Platforms and Facilities.

**Step 6a** – The External Assessor or Assessed Entity should select the platforms that are relevant to the assessment utilized. The options listed will be the platforms/systems that were entered on the Scope of the Assessment page.

| SOC 2 | XYZ Colocations | Period-of-time | , The assessment report's issuance date | Reliance | PLATFORMS *  | FACILITIES * | 11 Access Control, 18<br>Physical & |
|-------|-----------------|----------------|-----------------------------------------|----------|--------------|--------------|-------------------------------------|
|       |                 |                | 06/03/2021                              |          | Platform ABO | :            | Environmental Security              |
|       |                 |                | The assessment report s                 |          |              |              |                                     |

**Step 6b** – The External Assessor or Assessed Entity should select the facilities that are relevant to the assessment utilized. The options listed will be the facilities that were entered on the Scope of the Assessment page.

| SOC 2 | XYZ Colocations | Period-of-time 🗸 | The assessment report's<br>issuance date | Reliance | PLATFORMS * | FACILITIES * | 11 Access Control, 18<br>Physical & |
|-------|-----------------|------------------|------------------------------------------|----------|-------------|--------------|-------------------------------------|
|       |                 |                  | 06/03/2021                               |          |             | Data Cente   | mental Security<br>er 123           |
|       |                 |                  | The assessment report's                  |          |             |              |                                     |

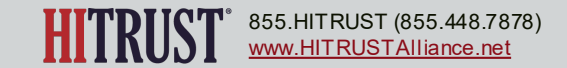